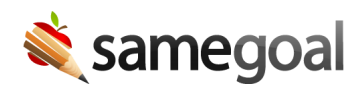

## **Delete Buildings**

Buildings should only be deleted if they were created in error. Buildings that are no longer in use that still have historical students attached should be inactivated. Inactive buildings can be included in reports, but deleted buildings cannot.

A building can only be deleted if there are no students associated with that building; students will first need to be reassigned. If associated students only need to be reassigned to one other building, consider merging the buildings rather than reassigning students and deleting the building.

## **Delete buildings**

## **Steps** To delete a building:

- 1. If the building has students associated with it, navigate to **Students / create new**.
- 2. Use the buildings filter to search for students in the building you wish to delete.
  - You may need to include inactive or deleted students in your search.
- 3. Select all students that need to be reassigned.
  - You can only reassign students one building at a time.
- 4. Click on the **Actions** dropdown and select **Change building**.
- 5. Choose a building to move the student(s) to and select **Change**.
- 6. Once all students have been reassigned, go to **Settings** > **Buildings**.
- 7. Select the building you wish to delete.
- 8. Click on the **Actions** dropdown and select **Delete**.

## Undelete buildings

Buildings deleted in error should be undeleted.

**Steps** *To undelete a building:* 

- 1. Visit **Settings** > **Buildings**.
- 2. Check the **Deleted** box and click **Search** to return deleted buildings.
- 3. Select the building(s) you wish to undelete.
- 4. Click the **Actions** dropdown and select **Undelete**.

**Q** Tip A new building cannot be created if a building with the same name already exists; even if that building has been deleted. The deleted building will need to be undeleted.